# mana elektroniskā HAE <mark>dienasgrāmata</mark> lietošanas pamācība

MAE

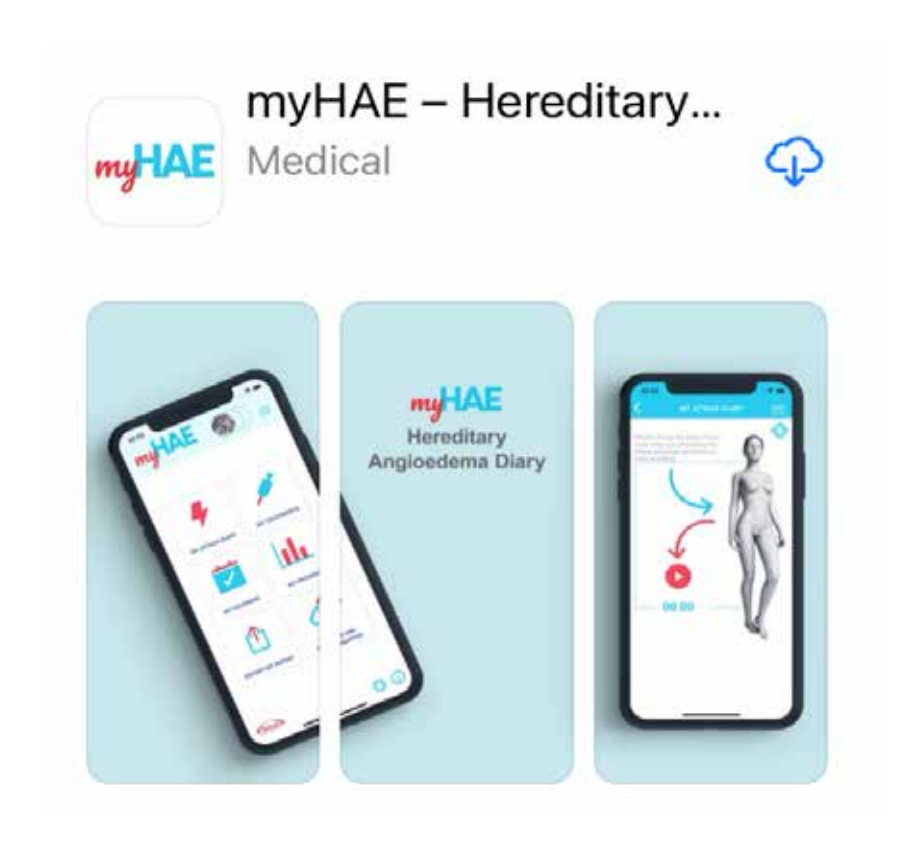

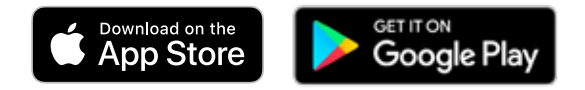

*iPhone* un *iOS* ir *Apple. Inc.* reģistrētas prečzīmes. *Google Play* un *Google Play* logotipi ir uzņēmuma *Google LLC* prečzīmes.

HAE – hereditāra angioedēma.

### jauns atbalsta rīks HAE pacientiem,

kas pieejams: App Store (Apple ierīcēm) Google Play (Android ierīcēm)

HAE kontrole ir atkarīga no izpratnes par pacienta ikdienas pieredzi sadzīvojot ar šo slimību. Vieni no pašiem svarīgākajiem faktoriem ir piedzīvoto HAE lēkmju skaits, smagums un lokalizācija. KATRA lēkme ir svarīga. Tai jābūt reģistrētai un ārstētai neatkarīgi no tā, kuru ķermeņa daļu tā skar, jo pietūkums un citi simptomi, kas sākumā šķiet nenozīmīgi, neārstēti var pakāpeniski progresēt un izplatīties uz citām vietām<sup>1,2</sup>, apdraudot pacienta dzīves kvalitāti un pat dzīvību.

Lai Jums un Jūsu ārstējošajam ārstam palīdzētu izsekot un reģistrēt Jūsu piedzīvotās lēkmes, tika izstrādāta myHAE lietotne. Jūsu reģistrēto lēkmju skaits, smagums un lokalizācija dos iespēju ārstam labāk izvērtēt Jūsu stāvokli un pieņemt lēmumu par atbilstošāko ārstēšanu.

myHAE lietotnes izstrādātājs un finansētājs ir uzņēmums Takeda. Tā ir pieejama lejupielādēšanai jebkurā Apple vai Android ierīcē.

1. Aleena Banerji, MD, Division of Rheumatology, Allergy and Immunology, Massachusetts General Hospital, Boston, Massachusetts, Ann Allergy Asthma Immunol 111 (2013) 329e336; 2. Bruce L. Zuraw, M.D, University of California at San Diego and the Veterans Affairs Medical Center, N Engl J Med 2008;359:1027-36.

### **reģistrācija** lietotnē

Kad lietotne ir lejupielādēta Jūsu telefonā, to atverot, atkarībā no telefona veida (Apple vai Android), Jums latviešu vai angļu valodā parādīsies piedāvājums izvēlēties reģionu.

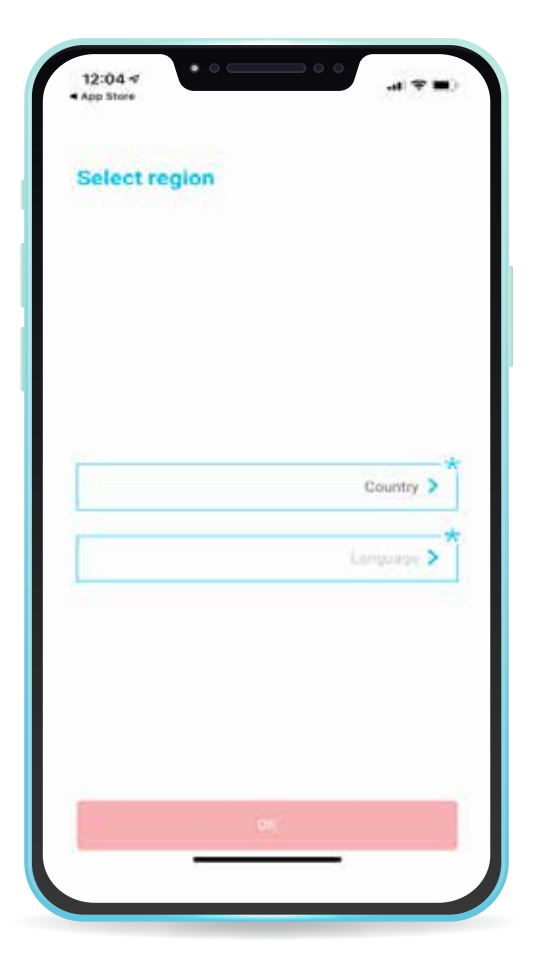

| En                                       | onia   |    |   |     |
|------------------------------------------|--------|----|---|-----|
| 8419                                     |        |    |   |     |
| 1.1.1.1.1.1.1.1.1.1.1.1.1.1.1.1.1.1.1.1. | et     |    |   |     |
| 1.61                                     | re .   |    | v | - 4 |
| m                                        | tuanta |    |   | 13  |
| Mo                                       | e.co   |    |   | >1  |
|                                          | Cancel | Ok |   | _   |

Sadaļā LANGUAGE vai VALODA izvēlieties latviešu (Latvian), vai krievu (Russian) valodu.

Uzspiediet uz COUNTRY vai VALSTS un izvēlieties Latviju.

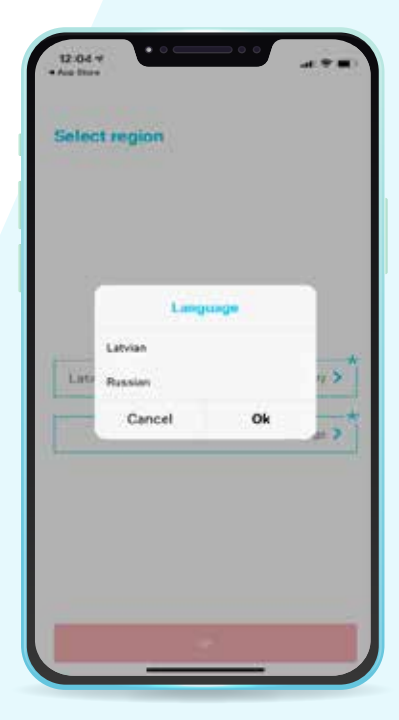

Nospiežot <mark>OK</mark> vai LABI, nonāksiet vietā, kur Jums lūgs piekrist lietošanas noteikumiem un paziņojumam par privātumu.

Ja apstiprināsiet savu piekrišanu, varēsiet turpināt reģistrāciju.

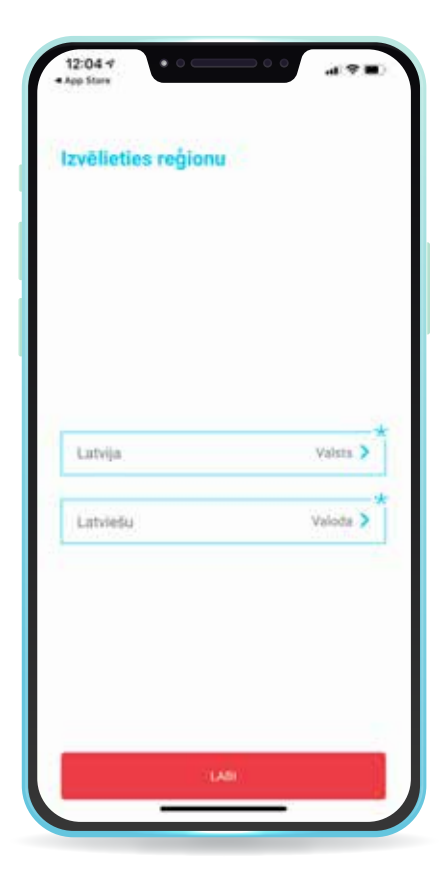

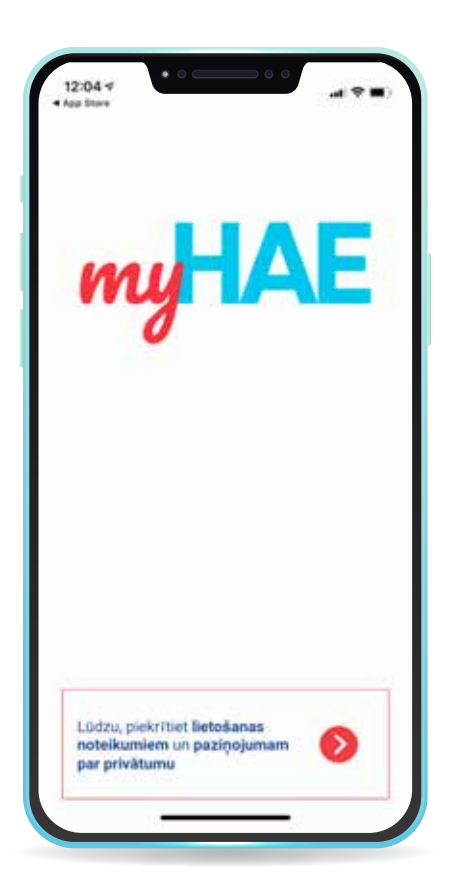

### KO TAS NOZĪMĒ

Šie dokumenti atgādina, ka uzņēmumā Takeda tiek stingri ievēroti visi noteikumi saistībā ar datu privātumu. Tiklīdz piekritīsiet lietošanas noteikumiem un paziņojumam par privātumu, savāktie dati tiks centralizēti uzglabāti un pārvaldīti uzņēmuma Takeda pēc ASIP sertificētajā serverī «Orange». Visi lietojumprogrammas savāktie un serverī uzglabājamie dati ir pilnībā anonimizēti un šifrēti, tādēļ tie ir absolūti droši. Dati nākotnē var tikt izmantoti epidemioloģiskiem pētījumiem, lai labāk saprastu slimības radītās grūtības. Uzņēmums Takeda no lietojumprogrammas nevāc un nekopīgo nekādus pacientus identificējošus datus, kā arī uzņēmums Takeda nekādos apstākļos nepiekļūs datiem, ja pirms tam nebūs saņemta lietotāja piekrišana.

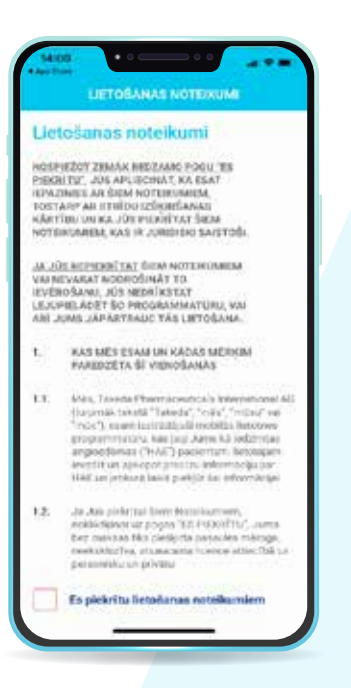

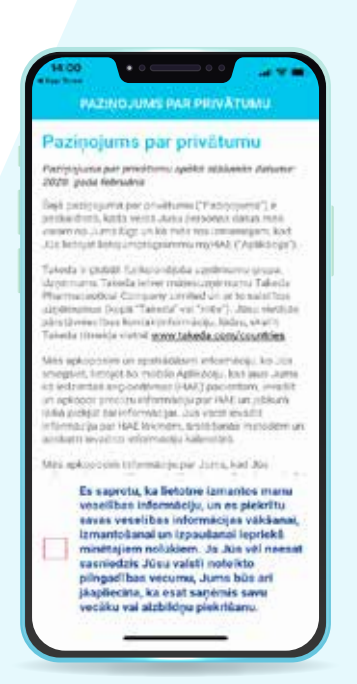

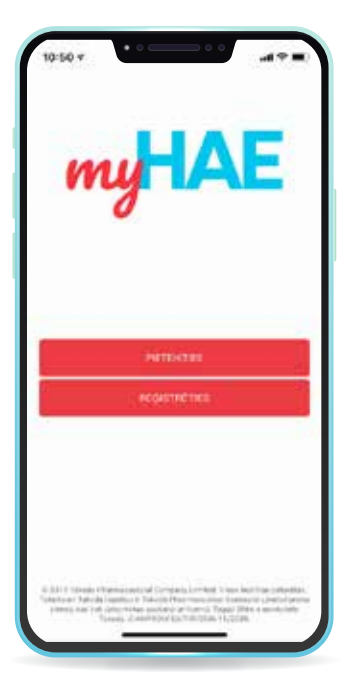

Izmantojiet pogu PIETEIKTIES, kad vēlaties atkārtoti ienākt savā izveidotajā profilā.

Spiediet **REĢISTRĒTIES**, lai izveidotu savu unikālo profilu.

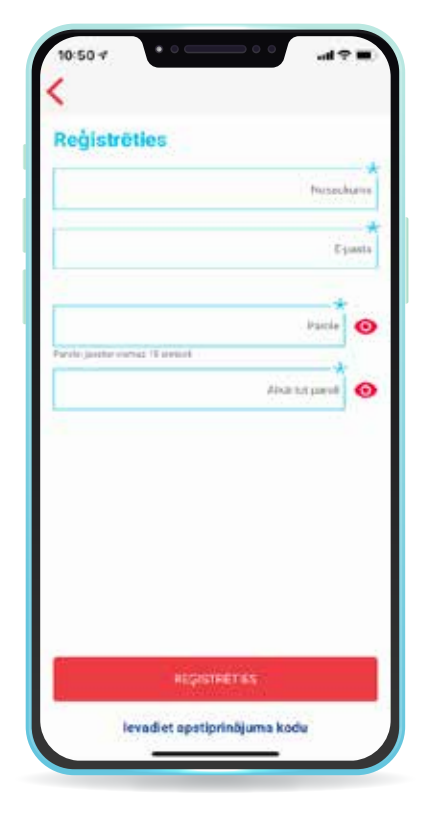

NOSAUKUMS – ievadiet savu vārdu vai kādu citu sevis izvēlētu nosaukumu.

E-PASTS – ievadiet tādu e-pastu, kuru regulāri lietojat.

PAROLE – ievadiet sevis izvēlētu vismaz 15 simbolus saturošu paroli. Pierakstiet to, lai neaizmirstu.

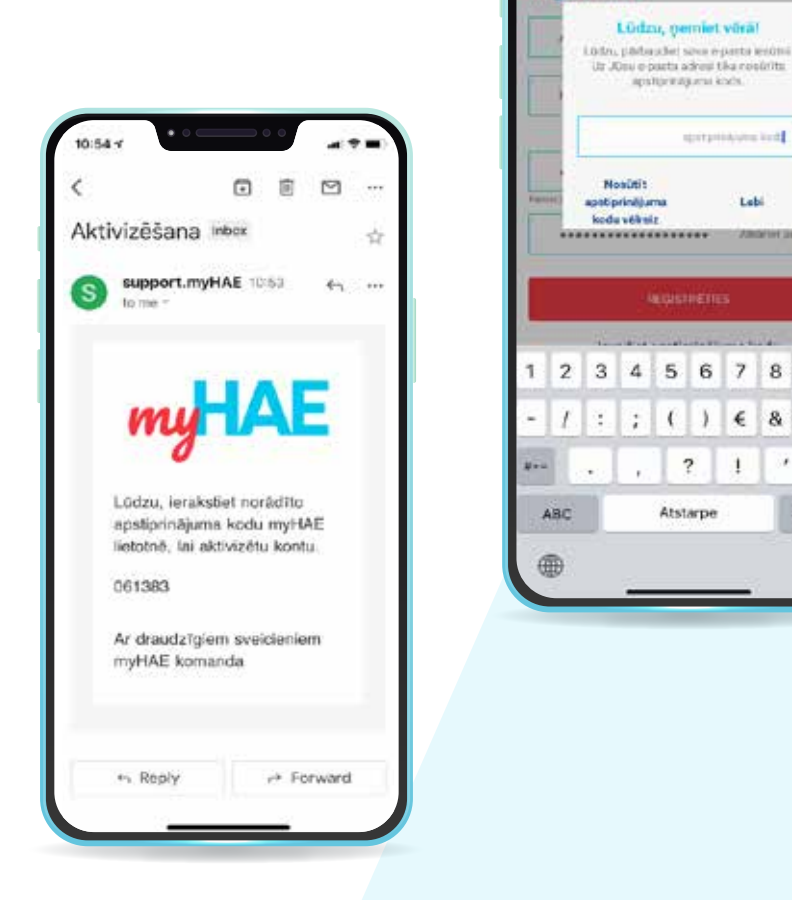

ae

Registreties

0

0

0 ....

3

levadit

\$

,

Lebi

7 8 9 0

€ 8

1

ABORINE

Nospiežot REĢISTRĒTIES Jums uz norādīto e-pastu tiks nosūtīts apstiprinājuma kods. Ievadiet to zemāk norādītajā lauciņā un apstipriniet ar LABI.

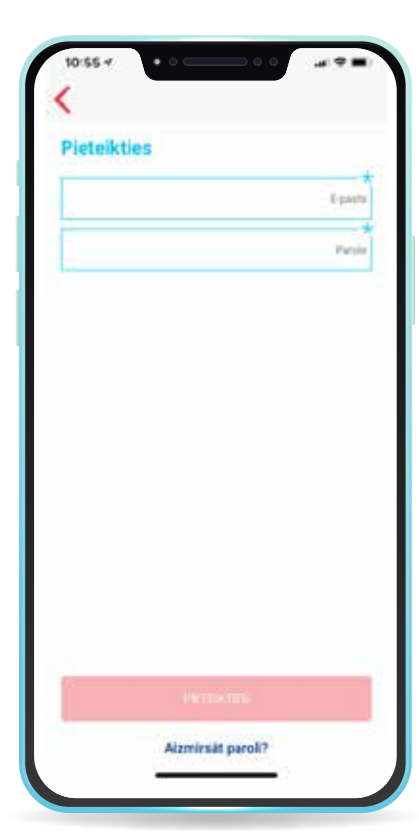

Vēlreiz ievadiet savu norādīto e-pastu un izveidoto paroli un nospiediet <u>PIETEIKTIES</u>.

To izdarot, saņemsiet zemāk redzamo e-pastu, kā apliecinājumu tam, ka esat reģistrējies myHAE lietotnē.

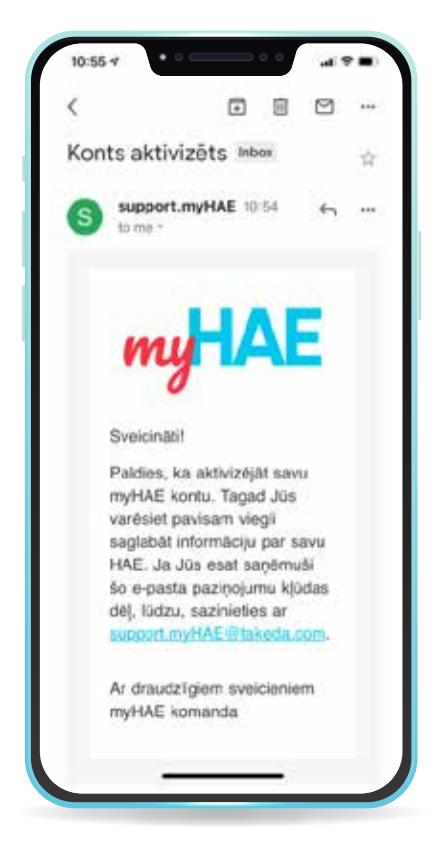

## jūsu unikālā lietotāja profila <mark>izveidošana</mark>

Lai izveidotu savu unikālo profilu, soli pa solim ievadiet visus prasītos datus. Ja vēlaties, varat pievienot arī savu fotoattēlu.

| Previenos Jauna p | Mittelerin                                               | 12 veleties | foloatteru    |
|-------------------|----------------------------------------------------------|-------------|---------------|
| O vine            | Equite<br>Exarts ><br>Eliminanes delvers ><br>O Sieverte |             | $\overline{}$ |
|                   |                                                          |             |               |
|                   |                                                          |             |               |

| Keru na šiem pi<br>nedikumostem<br>KAS lēkmi?      | a akutam lähmäm lietoja<br>Jüs lietojat, lai ärstötu s        | ntajiem<br>ava podejo |
|----------------------------------------------------|---------------------------------------------------------------|-----------------------|
| Ja neesat pärä<br>üdzu, apskatte<br>konsuhäjieties | eoinátu par árutó6anás<br>t. medikamentu iepakoj<br>ar áratu. | veidu,<br>omsi vai    |
| Akono Microju<br>Bratilišana se                    | Arstekana Izmantojarsa<br>eda                                 | •                     |
| Staigi mild                                        | ēta planina                                                   | 1                     |
| Fitazyr (ika                                       | ebarts()                                                      |                       |
| Rucceset (                                         | corestat alfa)                                                |                       |
| Cita > norik                                       | diet                                                          |                       |
| Nil                                                |                                                               |                       |
|                                                    |                                                               |                       |
|                                                    |                                                               |                       |

Ievadiet informāciju par medikamentu, kuru lietojat profilaktiski pirms satraucošiem notikumiem, lai samazinātu HAE lēkmes iespējamību.

#### Ievadiet informāciju par medikamentu, kuru izmantojāt pēdējās lēkmes ārstēšanai.

| dzu, narādiet listemiņa profila<br>Iamēņa, potifakse, ko sauc i<br>ofilaksi, attiecas uz medikan<br>I laiks aprīci, lai noviesta ar<br>skas lākmen Qrimntzam, prio<br>mekšājuma, operāciju vai ett<br>Mitumus). | ksi<br>mi por Uslaidigi<br>nendem, kurus<br>igloneirottuklis<br>irtaademälu<br>va satraurodus |
|----------------------------------------------------------------------------------------------------|-----------------------------------------------------------------------------------------------|
| Taterniça profilaliçe                                                                                                    | ~                                                                                             |
| Svalgi salółca płazma                                                                                                    |                                                                                               |
| Raconest (conestat alla)                                                                                                    |                                                                                               |
| Androgéni > norádiet                                                                                                    |                                                                                               |
| Cita>noradet                                                                                                    |                                                                                               |
| Ne                                                                                                    |                                                                                               |
| - Toronom                                                                                                    |                                                                                               |

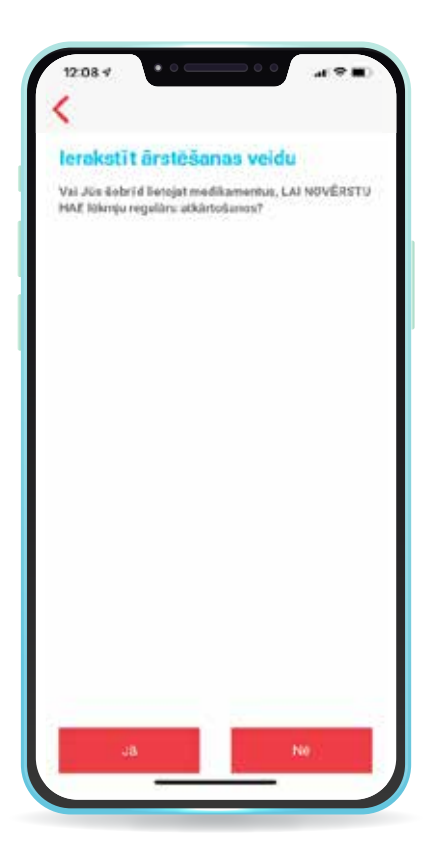

Ja vēlaties, ievadiet informāciju par savu ārstējošo ārstu. Ievadiet informāciju par medikamentu, kuru lietojat regulāri (ilgtermiņa profilakse), lai novērstu lēkmju atkārtošanos.

| Nopplarts<br>Egent<br>Adres<br>Patra robeits<br>Piterta | Not a sparting of the                      |
|---------------------------------------------------------|--------------------------------------------|
| Egun<br>Adres<br>Patra toleks<br>Piblita                | per en en en en en en en en en en en en en |
| Adver                                                   | t-pain                                     |
| Perta exteins                                           | Advis                                      |
| Poets                                                   | Pasta tobém                                |
|                                                         | Piblita                                    |
|                                                         |                                            |

Tiklīdz profils tiks saglabāts, lietotne piedāvās soli pa solim izvest Jūs cauri piedāvātajām iespējām.

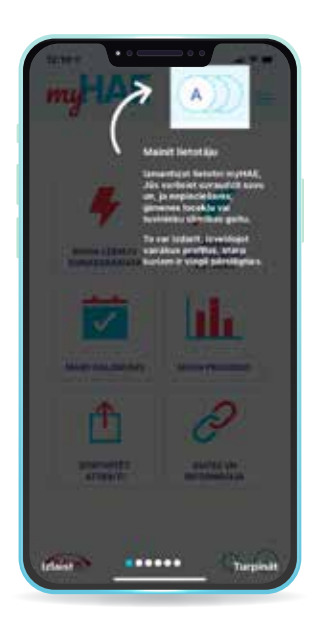

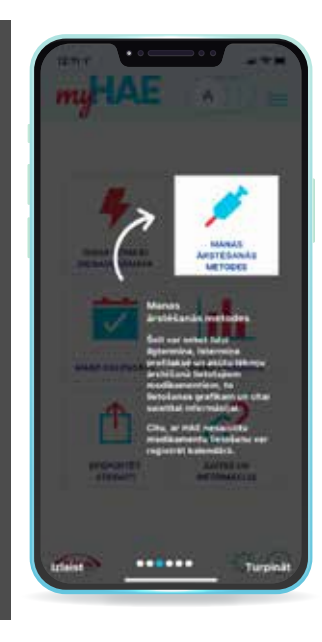

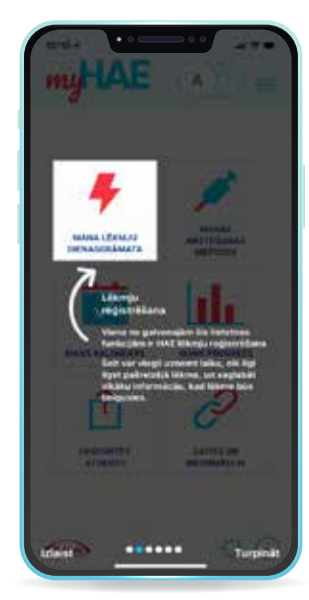

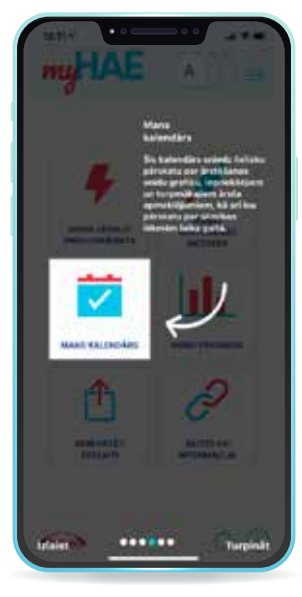

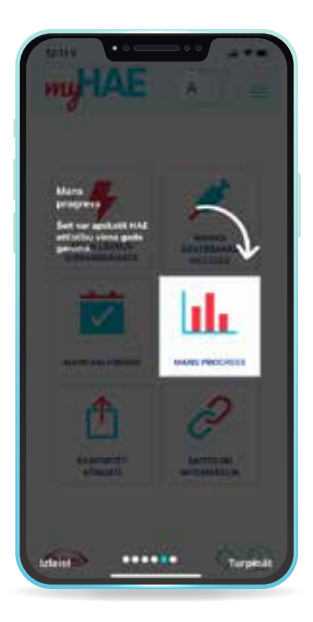

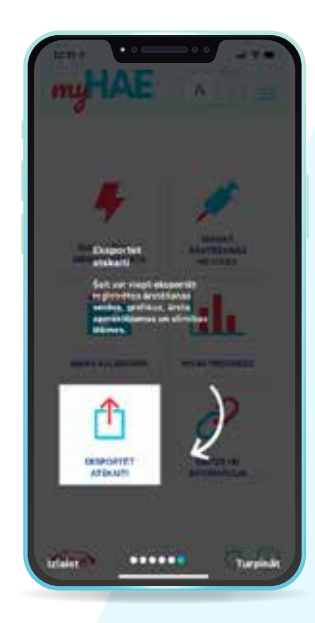

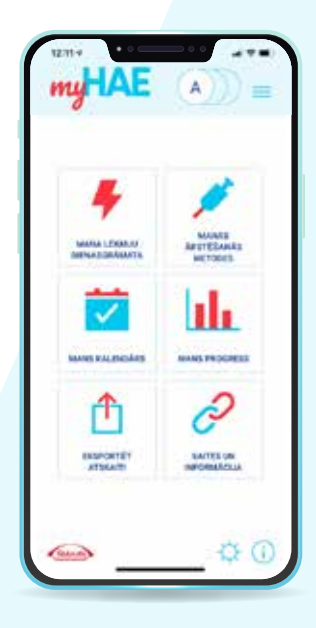

### kā reģistrēt Jūsu HAE lēkmes

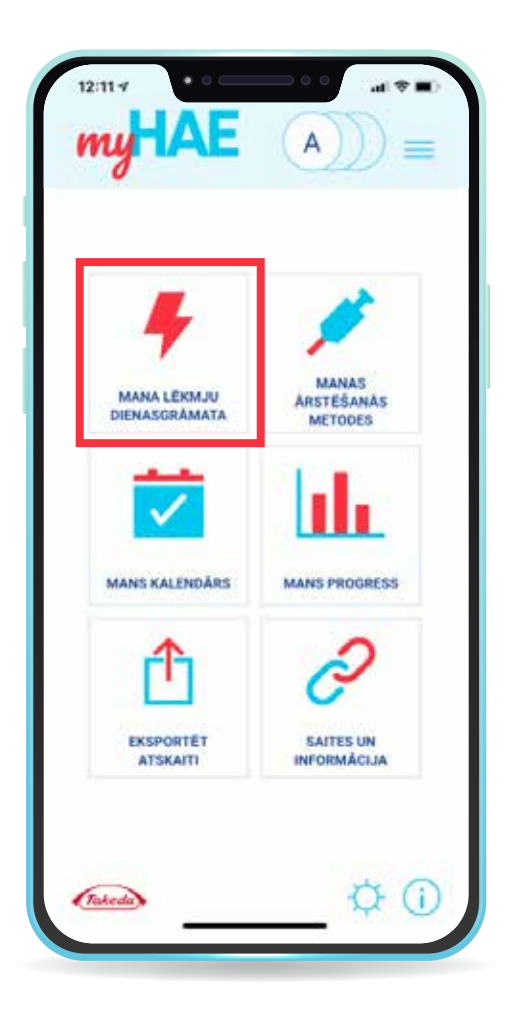

Izvēlieties MANA LĒKMJU DIENASGRĀMATA.

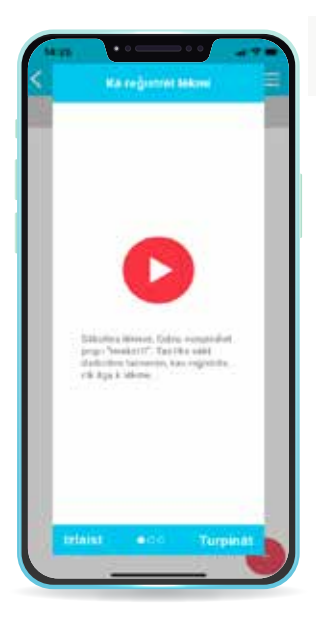

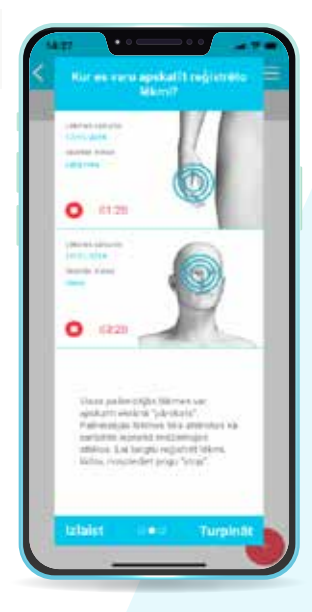

Lietotne piedāvās soli pa solim izvest Jūs cauri lēkmju reģistrācijas pamācībai.

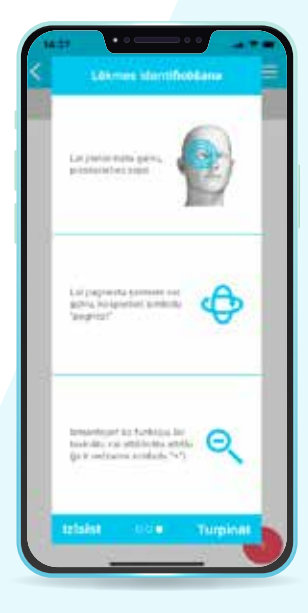

## jaunas <mark>esošas lēkmes</mark> pievienošana

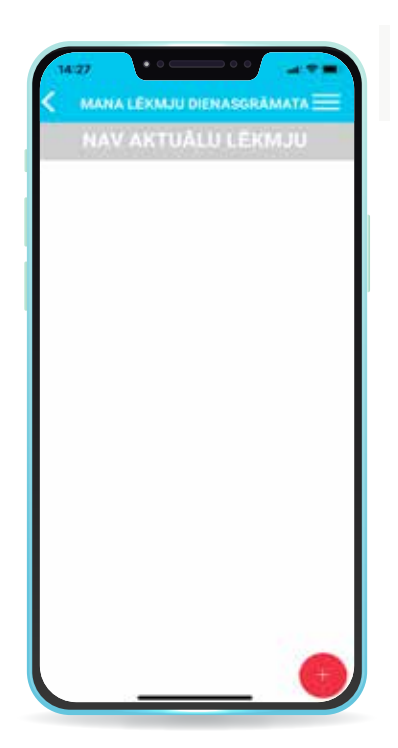

Izvēlieties IEPRIEKŠĒJĀ LĒKME.

Nospiediet uz sarkanā apļa ar krustiņu.

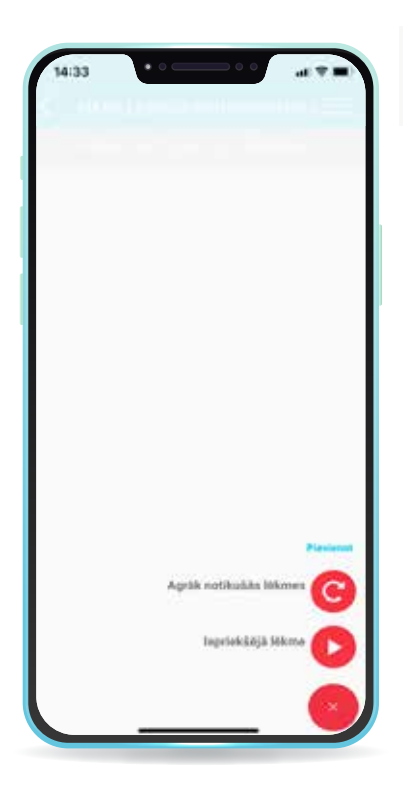

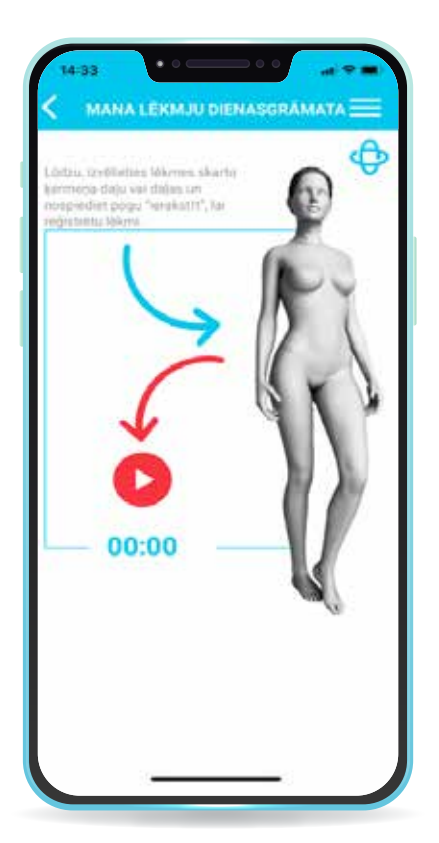

Cilvēka attēlā pieskarieties ķermeņa vietai, kuru esošā lēkme skar un nospiediet sarkano pogu ar bultiņu.

Sākas lēkmes ieraksts.

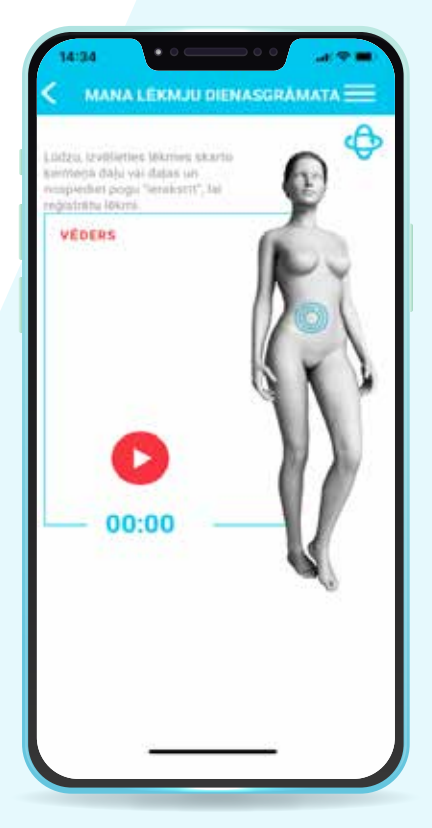

Ja vēlaties pārtraukt lēkmes reģistrāciju/ierakstu, nospiediet uz sarkanā aplīša ar kvadrātiņu. Apstipriniet lēkmes ieraksta pārtraukšanu, izvēloties LABI.

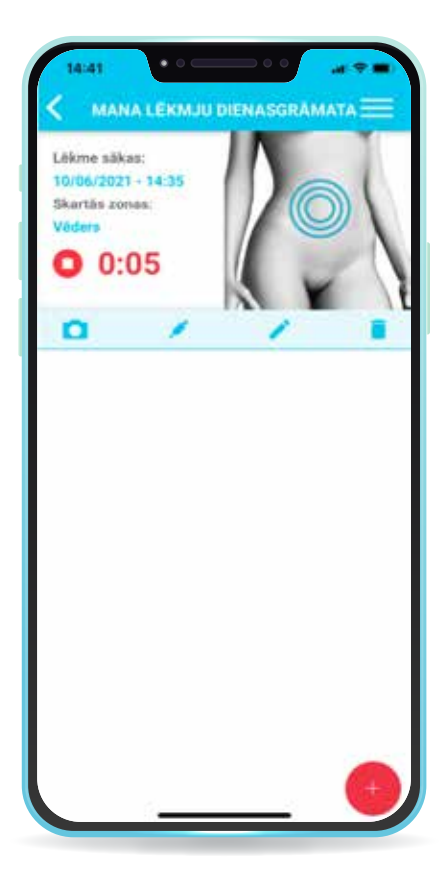

| Lökmen<br>10/06/2<br>Skartiks<br>Vöders | akar:<br>021-14.35<br>zonas<br>D:06                    |                                                           | 1 |
|-----------------------------------------|--------------------------------------------------------|-----------------------------------------------------------|---|
| 0                                       | 1                                                      | 1                                                         |   |
|                                         | Lüdzu, per<br>Vai tieldim vēlat<br>reģistrāciju? Liekn | <b>miet vērā!</b><br>es beigt lēkmes<br>ies nevar atsākt. |   |
|                                         | Atcelt                                                 | Labi                                                      |   |
|                                         |                                                        |                                                           |   |

| NAV AKTUALU              | LEKMJU |
|--------------------------|--------|
| Reģistrētās              | lēkmes |
| 10/06/2021               | 00     |
| Lēkmes sākums;           |        |
| 10/06/2021 - 14:35       |        |
| Lékmes beigas (pilnibé): |        |
| 10/06/2021 - 14:42       |        |
| Vedera                   |        |
| llgums: 0:06             |        |
| Lākmes<br>emaguma        |        |
| Årstesanas<br>metode     |        |
| lerosinātājs             |        |
| Simptomi                 |        |
| Fotoattéli               |        |

Izvēloties AGRĀK NOTIKUŠĀS LĒKMES, Jūs varat pierakstīt tās lēkmes, kuras piedzīvojāt iepriekš, lai visa Jūsu lēkmju vēsture būtu vienuviet. Ekrānā parādīsies apkopota informācija par reģistrēto lēkmi. Lai nodrošinātu ārstam pilnvērtīgu informāciju par Jūsu piedzīvotajām lēkmēm, aizpildiet arī sadaļas: LĒKMES SMAGUMS, ĀRSTĒŠANAS METODE, ierosinātājs, simptomi un FOTOATTĒLI.

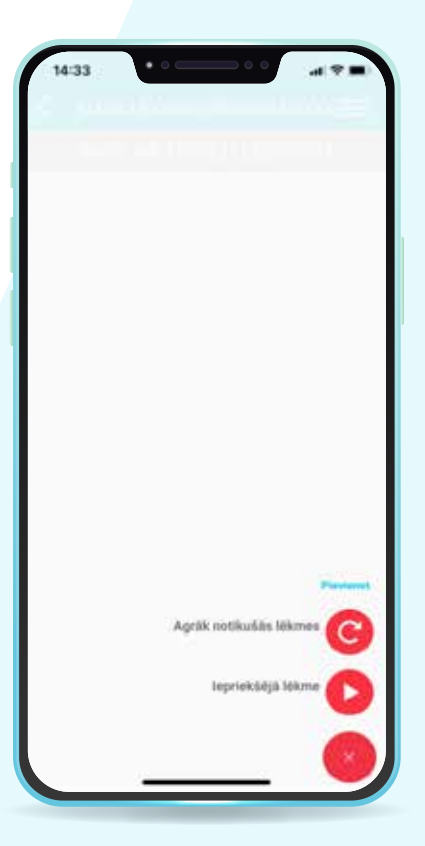

## lēkmju atskaites eksportēšana

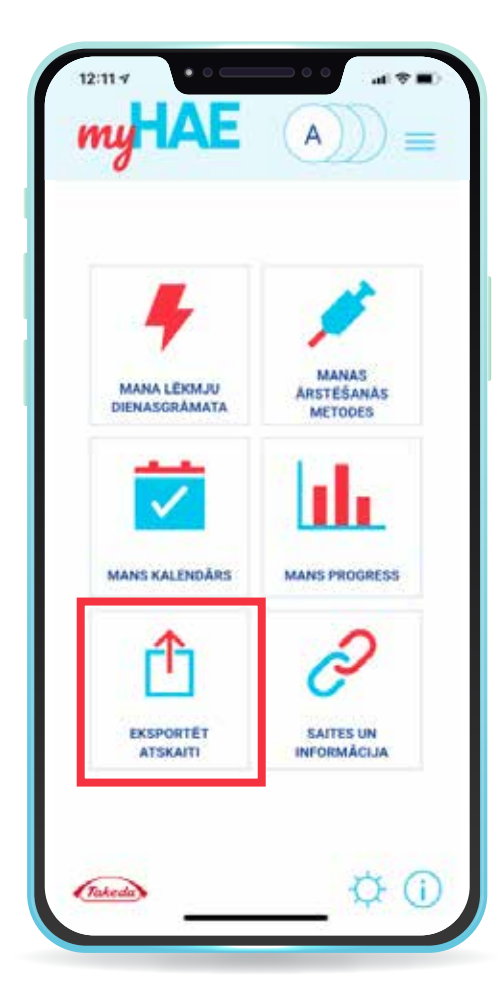

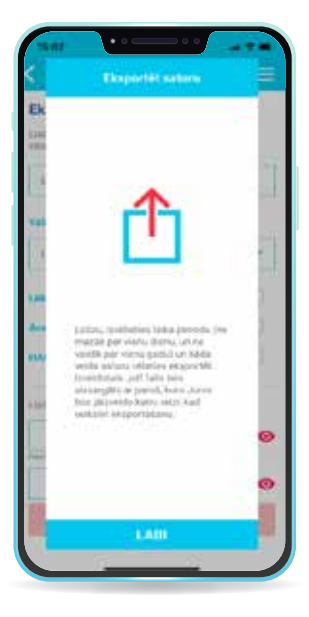

Izvēlieties EKSPORTĒT ATSKAITI.

|                                  | and the second second s |                      | 45)A (S       |   |
|----------------------------------|----------------------------------------------------------------------------------------------------|----------------------|---------------|---|
| Eksportë                         | t person                                                                                                    | īgos dat             | us            |   |
| Lūdzu, norādā<br>etlaties iekļau | et informácij<br>I. pdf atskal                                                                                                    | u un Isika pe<br>10. | riodu, kuru   |   |
| 03/06/20                         | 21                                                                                                    | 10/06                | /2021         |   |
| Valoda                           |                                                                                                    |                      |               |   |
| Latviešu                         |                                                                                                    |                      | 1             | ~ |
| Lekmju reģis                     | drēšana                                                                                                    |                      |               | 0 |
| Arstèšanas v                     | veidu reģisti                                                                                                    | résana               |               | D |
| HAE attistib                     | •                                                                                                    |                      | •             | 0 |
| Lüden, teveido                   | giet ødt føild                                                                                                    | paroli               |               |   |
|                                  |                                                                                                    |                      | Plante        |   |
| hereter plaater start            | ar beit simbolt.                                                                                                    |                      | *             |   |
|                                  |                                                                                                    | At                   | Adrint parale | e |
|                                  |                                                                                                    |                      |               | - |

Izveidojiet un ierakstiet eksportējamā PDF faila paroli, kuru ievadot saņēmējs varēs atvērt dokumentu. Nosūtiet to personai, piemēram, Jūsu ārstējošajam ārstam, kuram sūtat PDF dokumentu.

#### Izvēlieties laika posmu no 1 dienas līdz 1 gadam.

| 15:07                    | ••               |         | ***      |
|--------------------------|------------------|---------|----------|
| ¢ ex                     | SPORTET A        | TSKAITI |          |
|                          |                  | -       | _        |
| Lēkmļu reģistrē          | isana            |         |          |
| Årstesenas veir          | do reĝistrêšar   |         | 0        |
| HAE attistiba            |                  |         | C        |
| Lüdzu, izveidojiet       | r pdf faila paro |         |          |
|                          |                  |         | Pacife 🔘 |
| Parilii jasatta ohonut i | letti mohuti     |         | *        |
|                          |                  | Abarte  | parti 📀  |
| 1                        | Ekabortát        |         |          |
| <u>1</u> 2               | Constant of      |         |          |
|                          |                  |         |          |
|                          |                  |         |          |
|                          |                  |         |          |
|                          |                  |         |          |
|                          |                  |         |          |
|                          |                  |         |          |
|                          |                  |         |          |
|                          |                  |         |          |

|                    | .d: 🗢 🔳   |
|--------------------|-----------|
| hae                | Û         |
|                    |           |
|                    |           |
|                    |           |
| nent is password p | rotected. |
| Password           |           |
|                    |           |
|                    |           |
|                    |           |
|                    |           |
|                    |           |
|                    |           |
|                    |           |
|                    |           |
|                    |           |
|                    | hae       |

Nospiediet uz zilās ikonas labajā augšējā stūrī, lai izvēlētos dokumenta pārsūtīšanas veidu (e-pasts, WhatsApp, Messages, Messenger u.c.), kā arī dokumenta saņēmēju.

Lietotne piedāvā arī citas funkcijas, kuras varat izmantot konsultējoties ar savu ārstējošo ārstu par apkopotās informācijas nepieciešamību.

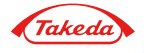